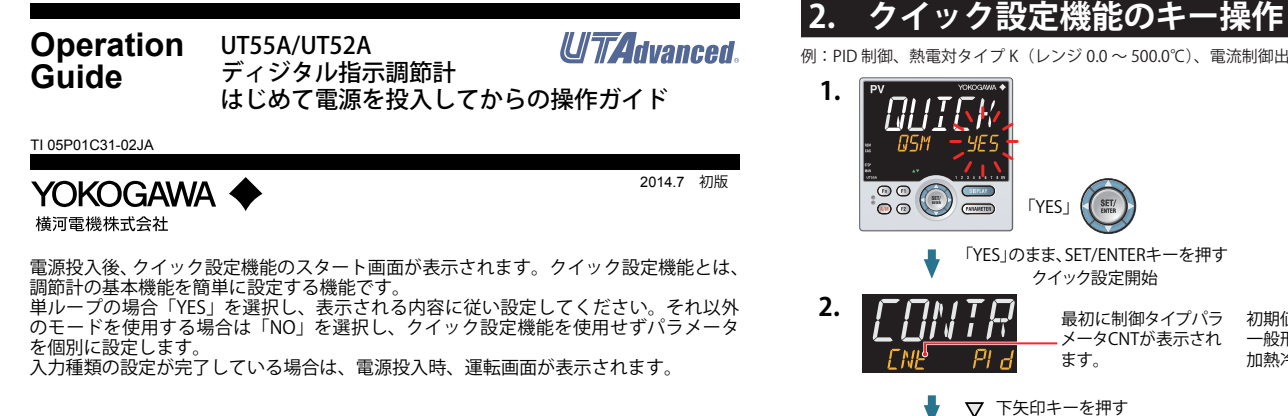

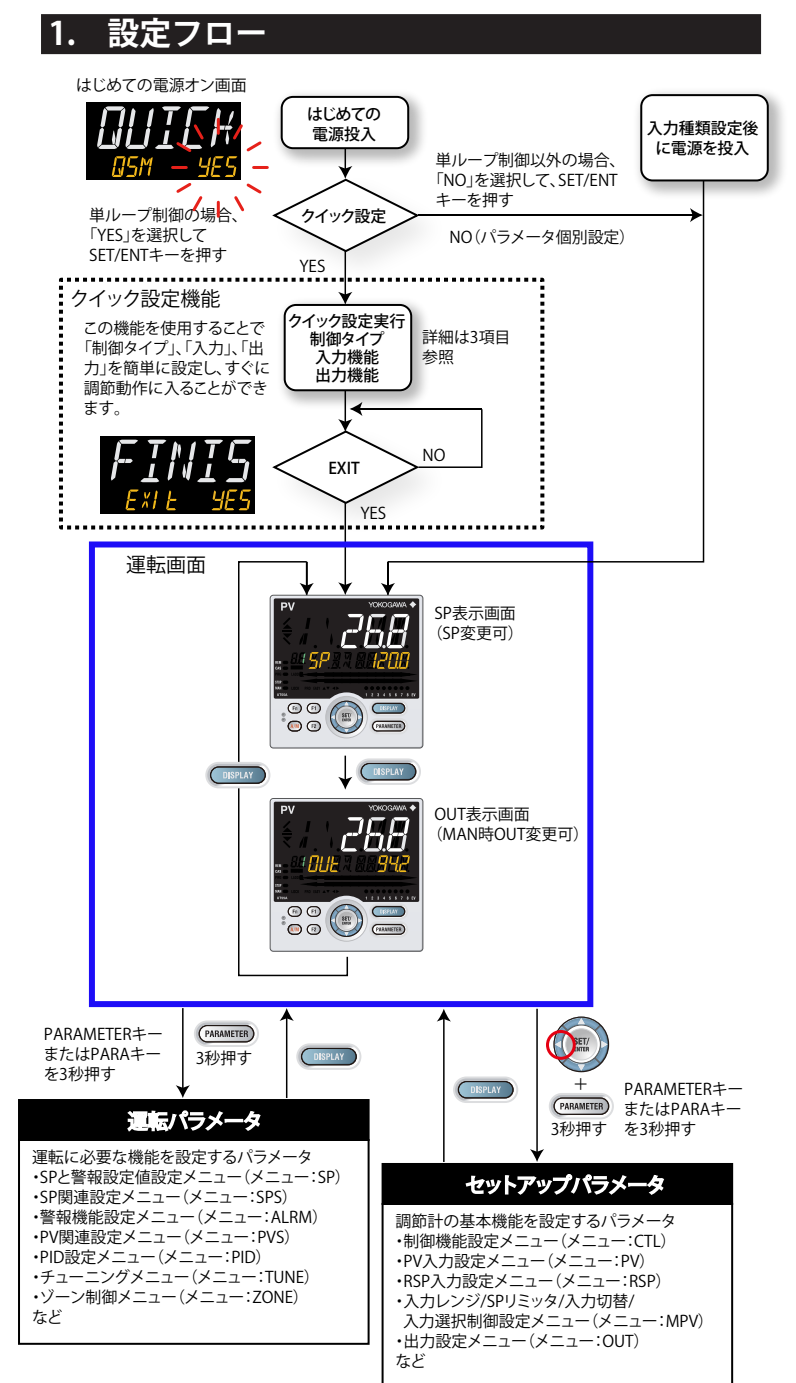

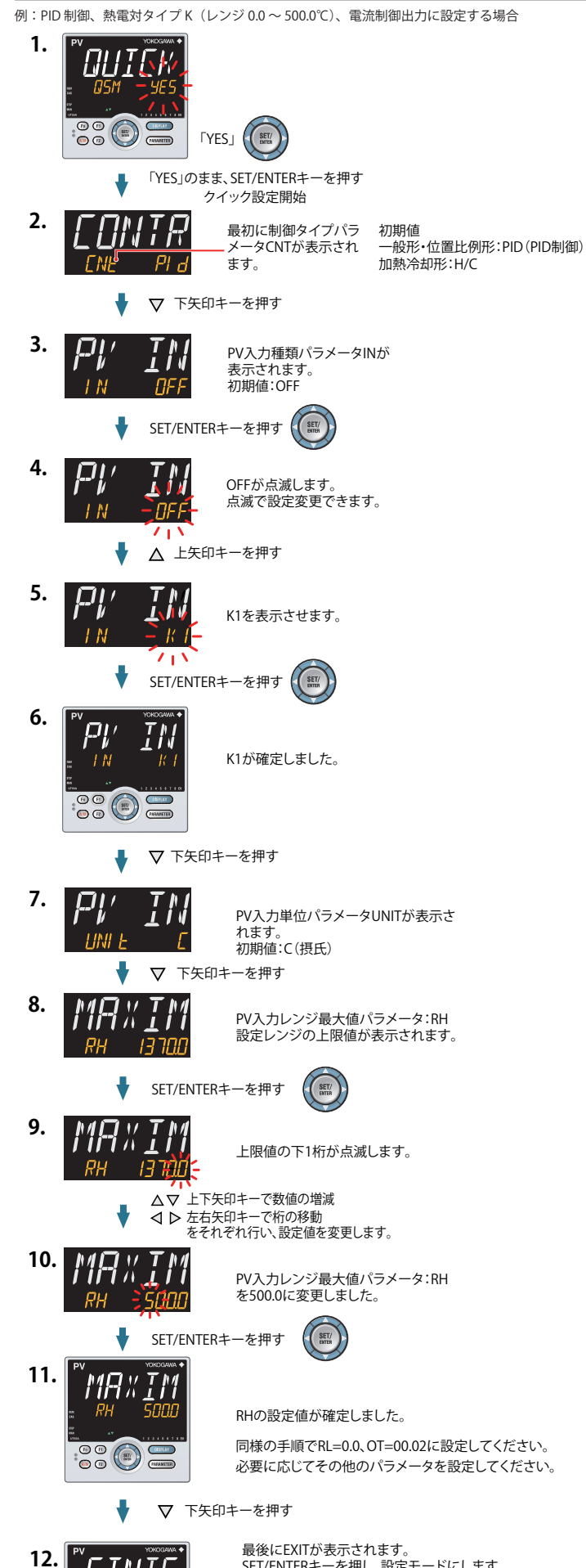

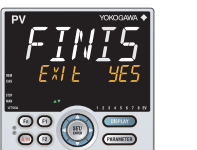

最後にEXITが表示されます。 SET/ENTERキーを押し、設定モードにします。 「YES」に変更し、SET/ENTERキーを押すと、基 本機能のセットアップが完了し運転画面が表 示されます。 「NO」のままでは、クイック設定を継続します。

| 3. | クイック設定機能フロー(詳細)                                                                                                    |   |
|----|----------------------------------------------------------------------------------------------------|---|
|    | はじめての電源投入                                                                                                    |   |
|    | 「YES」のまま、SET/ENTERキーを押<br>の5M ー YES                                                                                                    | す |
|    | ✓ ↓ ↓ 「「」」、「」「」、「」「」、「」、「」、「」、「」、「」、「」、「」、「」、「                                                                                                    |   |
|    | 設定範囲<br>PID:PID 制御<br>ONOF:オン/オフ制御(ヒステリシス1 点)<br>ONOF2:オン/オフ制御(ヒステリシス2 点)<br>2P2L:2 位置2 段制御<br>H/C:加熱冷却制御<br>S-PI:サンプルPI 制御<br>BATCH:バッチPID 制御<br>FFPID:フィードフォワード制御                                                                                                    |   |
|    | PV入力種類 IN  ↓  「 「 」 い 」  「 」  「 」  」  」  」  」  」  」  」  」  」                                                                                                    |   |
|    | OFF:未設定           K1:-270.0~1370.0°C         K2:-270.0~1000.0°C           K3:-200.0~500.0°C         J:-200.0~1200.0°C           T1:-270.0~400.0°C         T2:0.0~400.0°C           B:0.0~1700.0°C         S:0.0~1700.0°C           R:0.0~1700.0°C         N:-200.0~1300.0°C           E:-270.0~1000.0°C         L:-200.0~400.0°C           U1:-200.0~400.0°C         U2:0.0~400.0°C           U1:-200.0~400.0°C         U2:0.0~400.0°C           W:0.0~2300.0°C         PL2:0.0~1390.0°C           P2040:0.0~1900.0°C         WRE:0.0~2000.0°C           JPT1:-200.0~500.0°C         JPT2:-150.00~150.00°C           PT1:-200.0~500.0°C         JPT2:-200.0~500.0°C           PT1:-200.0~500.0°C         JPT2:-200.0~500.0°C           PT3:-150.00~150.00°C         0.4-2V:0.400~2.000V           1-5V:1.000~5.000V         4-20:4.00~20.00mA           0-2V:0.000~2.000V         0-10V:0.00~10.00V           0-20:0.00~20.00mA         -1020:-10.00~20.00mV |   |
|    |                                                                                                    |   |
|    | -:無単位 C:摂氏                                                                                                    |   |
|    | PV入力レンジ最大値     RH       PV入力レンジ最小値     RL                                                                                                    |   |
|    | 設定範囲<br>入力種類による<br>- 温度入力の場合-<br>実際に制御する温度範囲を設定します。(RL < RH)<br>- 電圧/電流入力の場合-<br>電圧/電流信号の範囲を設定します。                                                                                                    |   |
|    | PV入力スケール小数点位置 SDP<br>(入力種類が電圧、電流の場合に<br>設定します。)<br>日本の場合に<br>設定します。<br>日本の場合に<br>日本の場合に<br>日本の場合に<br>日本の場合に<br>日本の場合に<br>日本の場合に<br>日本の場合に<br>日本の場合に<br>日本の場合に<br>日本の場合に<br>日本の場合に<br>日本の場合に<br>日本の場合に<br>日本の場合に<br>日本の場合に<br>日本の場合に                                                                                                    |   |
|    | 電圧/電流信号の範囲を設定します。                                                                                                    |   |
|    |                                                                                                    |   |

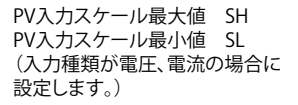

-19999~30000 (SL<SH) | SH-SL | ≦30000

出力種類選択 OT (位置比例タイプの場合、 表示されません。)

| 設定値   |                                                                                                    |                                                                                                    |
|-------|----------------------------------------------------------------------------------------------------|----------------------------------------------------------------------------------------------------|
| 00.01 |                                                                                                    |                                                                                                    |
| 00.02 |                                                                                                    |                                                                                                    |
| 00.03 |                                                                                                    |                                                                                                    |
|       |                                                                                                    |                                                                                                    |
| 加熱側   | 設定値                                                                                                    |                                                                                                    |
| リレー   | 06.03                                                                                                    |                                                                                                    |
| 電圧パルス | 06.01                                                                                                    |                                                                                                    |
| 電流    | 06.02                                                                                                    |                                                                                                    |
| リレー   | 04.03                                                                                                    |                                                                                                    |
| 電圧パルス | 04.01                                                                                                    |                                                                                                    |
| 電流    | 04.02                                                                                                    |                                                                                                    |
| リレー   | 05.03                                                                                                    |                                                                                                    |
| 電圧パルス | 05.01                                                                                                    |                                                                                                    |
| 電流    | 05.02                                                                                                    |                                                                                                    |
|       | 設定値       00.01       00.02       00.03       加熱側       リレー       電圧パルス       電流       リレー       電圧パルス       電流       リレー       電圧パルス       電流       リレー       電圧パルス       電流       リレー       電流       リレー       電流       リレー       電流 | 設定値       00.01       00.02       00.03       加熱側     設定値       リレー     06.03       電圧パルス     06.01       電流     06.02       リレー     04.03       電圧パルス     04.01       電流     04.02       リレー     05.03       電圧パルス     05.01       電流     05.02 |

制御出力サイクルタイム CT ♥ (時間比例PID出力の場合に 設定します。)

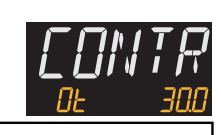

<u> MAX I</u>

0.5~1000.0 秒

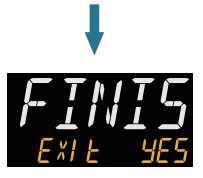

最後にEXITが表示され、「YES」を選択し、 SET/ENTERキーを押すと、基本機能のセットアップ が完了します。「NO」を選択するとクイック設定を継 続します。

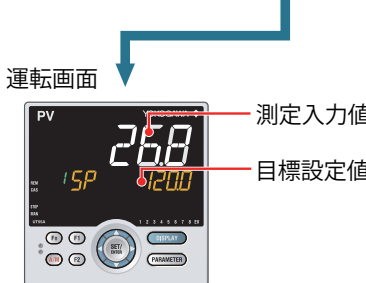

測定入力値(PV)を表示 目標設定値(SP)を表示

Operation UT55A/UT52A Guide ディジタル指示調節計 パラメータマップ UTAdvanced.

2014.7 初版

TI 05P01C31-02JA

YOKOGAWA 🔶

橫河電機株式会社

## 運転パラメータマップ

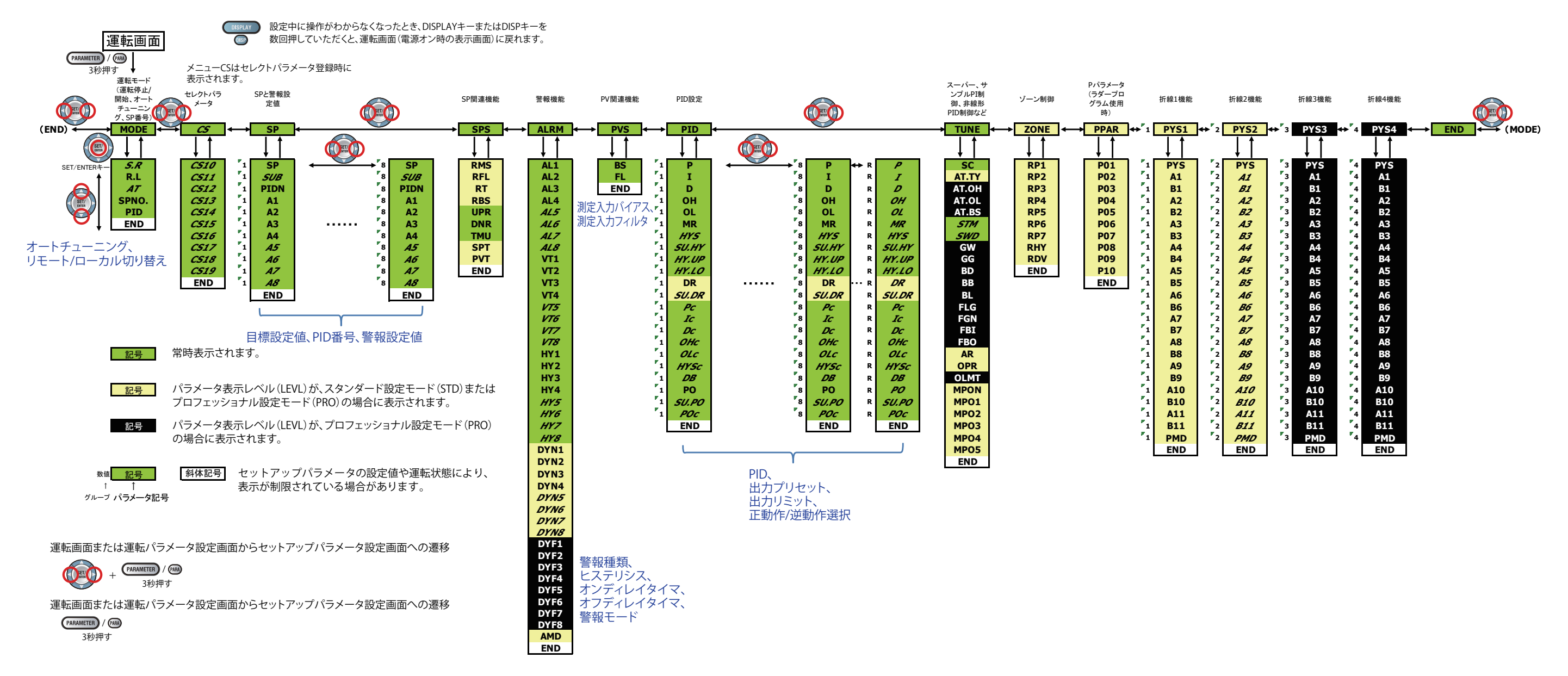

## セットアップパラメータマップ

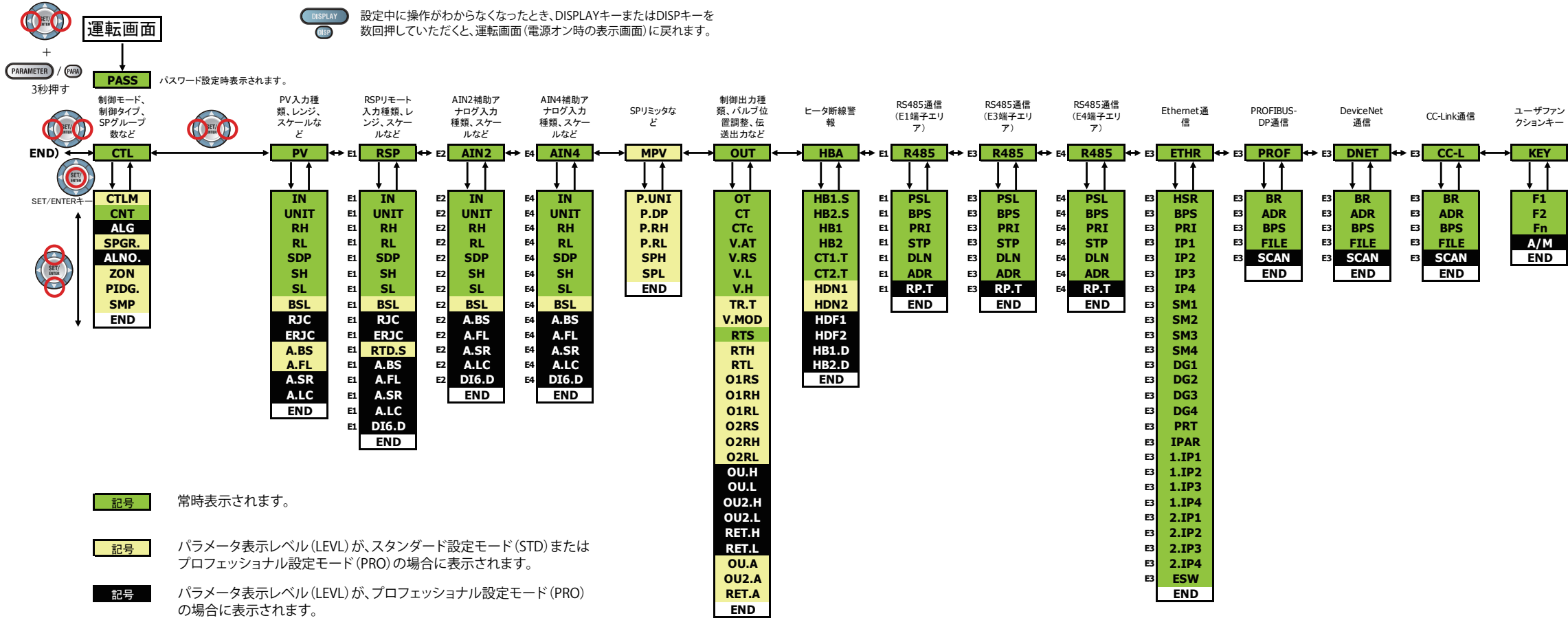

| ☆ init init init init init init init ini | <del>3</del> 뮥 |                  |
|------------------------------------------|----------------|------------------|
|                                          | キーロック          | バラメータメ<br>ニューロック |

あん ショー

|   | キーロック                                                                                                    | パラメータメ<br>ニューロック                                                                                                    | 接点入力機<br>能                                                                                                    | 接点入力機<br>能(ビット選<br>択)                                                                                            | 接点入力タイ<br>プ(標準搭<br>載)                           | 接点入力タイ<br>プ(E1端子エ<br>リア)                                                                                       | 接点入力タイ<br>プ(E2端子エ<br>リア)                                                                      | 接点入力タイ<br>プ(E3端子エ<br>リア)                                                               | 接点入力タイ<br>プ(E4端子エ<br>リア)                                                                            | 警報出力機<br>能、接点出<br>カタイプ(標<br>進塔載)                                                                                   | 接点出力機<br>能、接点出<br>カタイプ(E1<br>端子エリア)                                                                                                    | 接点出力機<br>能、接点出<br>カタイプ(E2<br>端子エリア)                                                                                                    | 接点出力機<br>能、接点出<br>カタイプ(E3<br>端子エリア)                                                                                                    | 接点出力機<br>能、接点出<br>カタイプ(E4<br>端子エリア)                                                                                                    | 入出カデー<br>タ表示                                                                                                    | 停電時動<br>設定、ガイ<br>表示、パン<br>ワードなど                                                            |
|---|----------------------------------------------------------------------------------------------------|----------------------------------------------------------------------------------------------------|----------------------------------------------------------------------------------------------------|----------------------------------------------------------------------------------------------------|-------------------------------------------------|----------------------------------------------------------------------------------------------------|-----------------------------------------------------------------------------------------------|----------------------------------------------------------------------------------------|----------------------------------------------------------------------------------------------------|----------------------------------------------------------------------------------------------------|----------------------------------------------------------------------------------------------------|----------------------------------------------------------------------------------------------------|----------------------------------------------------------------------------------------------------|----------------------------------------------------------------------------------------------------|----------------------------------------------------------------------------------------------------|--------------------------------------------------------------------------------------------|
| L | KLOC           U.SP           U.SP           U.OUT           U.OUT           U.OUT           U.OUT           U.OUT           U.OUT           U.PID           U.PID           U.PV1           U.PV2           U.RSP           U.AI2           U.AI4           COM.W           DATA           A/M           END | → MLOC ←<br>CTL<br>PV<br>E1 RSP<br>E2 AIN2<br>E4 AIN4<br>MPV<br>OUT<br>HBA<br>E3 R485<br>E3 R485<br>E4 R485<br>E3 R485<br>E3 R485<br>E3 PROF<br>E3 DNET<br>E3 CC-L<br>KEY<br>DISP<br>CSEL<br>KLOC<br>DI.SL<br>DI.NU | → DI.SL +<br>A/M<br>R/L<br>S/R<br>AUTO<br>MAN<br>REM<br>LCL<br>AT<br>LAT<br>LCD<br>PVRW<br>MG1<br>MG2<br>MG3<br>MG4<br>END | #0     #     DI.NU                                                                                               | DI.D<br>DI1.D<br>DI1.D<br>DI2.D<br>DI3.D<br>END | <pre>&gt; FI<br/>EI<br/>DI.D<br/>EI<br/>DI1.D<br/>EI<br/>DI2.D<br/>EI<br/>DI3.D<br/>EI<br/>DI5.D<br/>END</pre> | 077)<br>2 DI.D<br>2 DI1.D<br>2 DI2.D<br>2 DI3.D<br>2 DI3.D<br>2 DI5.D<br>E1 DI5.D<br>E1 DI5.D | B<br>B<br>B<br>B<br>DI.D<br>B<br>DI.D<br>B<br>DI2.D<br>B<br>DI3.D<br>B<br>DI5.D<br>END | 577)<br>€4<br>E4<br>DI.D<br>E4<br>DI2.D<br>E4<br>DI3.D<br>E4<br>DI3.D<br>E4<br>DI5.D<br>E4<br>DI5.D | 準倍数)<br>ALM<br>AL1.S<br>AL2.S<br>AL3.S<br>OR.S<br>OR2.S<br>AL1.D<br>AL2.D<br>AL3.D<br>OR.D<br>OR.D<br>OR2.D<br>END | <sup>i#</sup> →1/7)          EI       DO         EI       DO1.S         DO3.S       DO3.S         EI       DO3.S         EI       DO3.S         EI       DO3.S         EI       DO4.S         EI       DO3.D         EI       DO3.D         EI       DO3.D         EI       DO3.D         EI       DO5.D | ±±±y7)<br>± 2<br>D01.5<br>± D02.5<br>± D03.5<br>± D04.5<br>± D04.5<br>± D04.5<br>± D04.5<br>± D05.5<br>± D03.D<br>± D03.D<br>± D03.D<br>± D03.D<br>± D03.D<br>± D03.D<br>± D05.D | #¥∓⊥IJ7)<br>E D01.5<br>E D01.5<br>E D02.5<br>B D03.5<br>E D04.5<br>E D04.5<br>E D04.5<br>E D04.5<br>E D04.5<br>E D03.5<br>E D04.0<br>E D03.D<br>E D04.D<br>E D05.D | # <u>₹</u> ± <u>U</u> <u>7</u> )<br>⇒ E4<br>D0<br>E4<br>D01.S<br>E4<br>D02.S<br>E4<br>D04.S<br>E4<br>D04.S<br>E4<br>D04.S<br>E4<br>D05.S<br>E4<br>D01.D<br>E4<br>D03.D<br>E4<br>D03.D<br>E4<br>D03.D<br>E4<br>D05.D<br>E4<br>D05.D | → I/O +<br>KEY<br>X000<br>E1 X100<br>E2 X200<br>E3 X300<br>E4 X400<br>F1 Y100<br>E2 Y200<br>E3 Y300<br>E4 Y400<br>END | → SYS<br>SYS<br>R.MD<br>R.TM<br>EPO<br>C.GRN<br>FREQ<br>QSM<br>LANG<br>PASS<br>SMEC<br>END |
|   |                                                                                                    | E1 DI.D<br>E2 DI.D<br>E3 DI.D<br>E4 DI.D<br>E4 DO<br>E2 DO<br>E2 DO<br>E3 DO<br>E4 DO<br>E4 DO<br>E4 DO<br>E4 DO<br>E4 VC<br>SYS<br>INIT<br>VER<br>▲                                                                |                                                                                                    | SP<br>SPS<br>ALRM<br>PVS<br>PID<br>TUNE<br>ZONE<br>PPAR<br>1 PYS1<br>2 PYS2<br>3 PYS2<br>3 PYS3<br>4 PYS4<br>END |                                                 |                                                                                                    |                                                                                               |                                                                                        | 運転画面または運転パラメータ設定画面からセットアップパラメータ設定画面への遷移                                                             |                                                                                                    |                                                                                                    |                                                                                                    |                                                                                                    |                                                                                                    |                                                                                                    |                                                                                            |

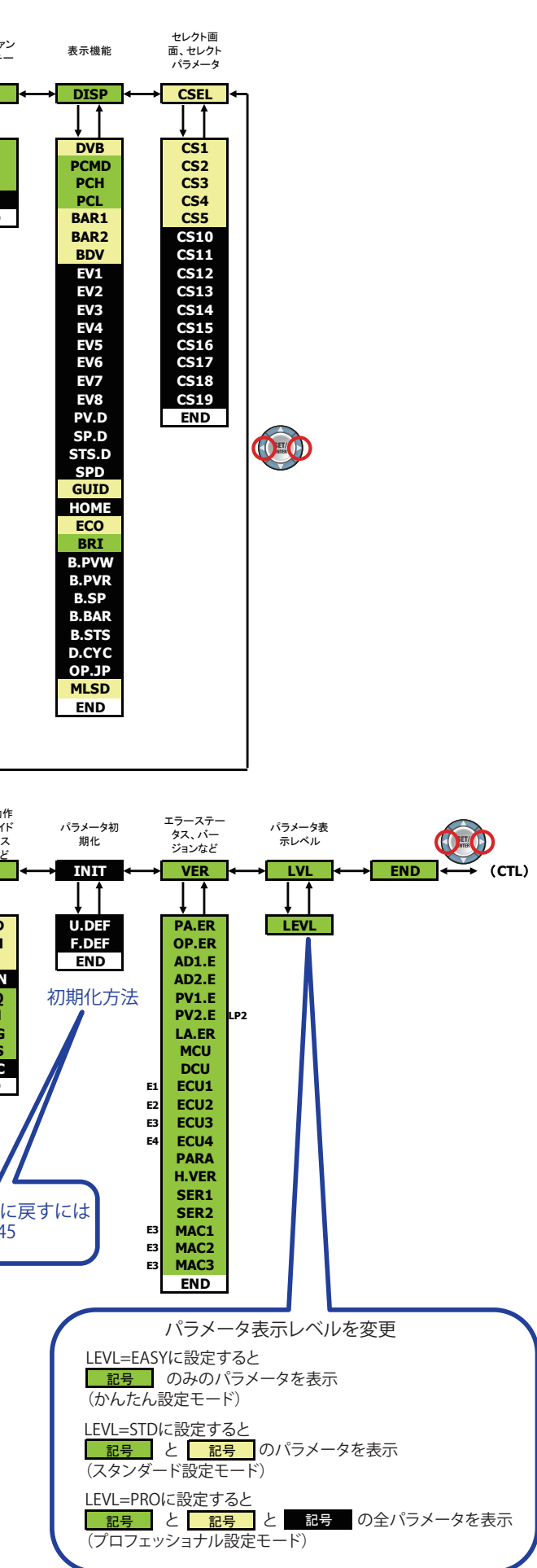